## Using the EclipseSuite ImageSignature feature

Signature support is a function of ImageIntegrity and is supported as of EclipseSuite 4.0. Use of Signatures is controlled by a Behavior in the EclipseSuite applications. To enable Signature use, check the Signature box in the General Behavior section of ImageAnalysis, ImageCopy and ImageVerify.

| Behaviors                                   |                   |
|---------------------------------------------|-------------------|
| Eile                                        |                   |
| General Output Postgap Speed Decoder Verify | 1                 |
| Description                                 | ·                 |
| Prompt for DDP on Disc action               |                   |
| Prompt for Media Key Block (MKB) location   |                   |
| Prompt to erase rewritable disc before copy |                   |
| Quick RW scan when copying from CD to tape  |                   |
| Set CU bytes to zero                        |                   |
| ✓ Signature                                 |                   |
| Store LSS Keys during archive               |                   |
| UDF analysis                                |                   |
| Write RID/SID                               | ~                 |
|                                             |                   |
| Behavior File Name:                         |                   |
| <u>U</u> se Default                         | <u>Help</u> Close |

Figure 1: Enabling Signature Behavior

Once the Signature behavior is enabled, ImageCopy will calculate a signature value for all supported images. The value will be stored in a .ESG file that will be placed in the image directory. The file will be named the same as the image name, for example, an image with the name 123ABC will have a signature file 123ABC.esg.

## **Example of .ESG file contents:**

[Signature] Version=1.00 Signature=8B661D9D86DEAC8A487FE07A94AEB9CD

[LogfileName] \*123ABC\*

[SignatureDisplay] \*8B661D9D86DEAC8A487FE07A94AEB9CD\* The signature file can also be stored in the directory of your choice by specifying a "Signature Directory" in the Preferences screen as shown in Figure 2.

| Preferences                                                                                                    |
|----------------------------------------------------------------------------------------------------|
| Image File Options<br>Default Root Directory: C:\Images Browse                                                                                       |
| □ Delete image files and directory on abort or error<br>□ Restrict browsing of files to default root directory □ □ □ □ □ □ □ □ □ □ □ □ □ □ □ □ □ □ □ |
| Archive and Output Options                                                                                                    |
| Archive Images Temp Dir: C:\Temp Browse                                                                                                    |
| 🗖 Dual Output 🔲 Incremental archive 🔲 Compression                                                                                                    |
| Log File Options                                                                                                    |
| Default Directory: C:\LClipse\Logs Browse                                                                                                    |
| I Save log in the default directory Log File Naming Convention                                                                                       |
| Automatically save log file                                                                                                    |
| ☐ Ask to save log before discarding                                                                                                    |
| 🔲 Save AudioViewer data in log file                                                                                                    |
| Tape Options Signature Directory                                                                                                    |
| Mark tape as blank on abort or error     Browse                                                                                                    |
| Completion Options                                                                                                    |
| 🔽 Show Status Dialog upon Completion 📃 Repeat Sounds                                                                                                 |
| Successful Sound: Browse                                                                                                    |
| Unsuccessful Sound: Browse                                                                                                    |
| Macrovision (MV) Options                                                                                                    |
| Disable log VideoTitle Naming Convention                                                                                                    |
| Log only if detected C Volume ID C Always prompt C Prompt when Volume ID undefined                                                                   |
| OK Cancel Help                                                                                                    |

Figure 2: Setting Default Signature Directory

In addition to storing the Signature value in an .esg file, the Signature will be displayed on the analysis screen of all EclipseSuite programs (Figure 3).

| A ImageAnalysis - C:\Eclipse\Logs\test1.ia                                                                             | ×        |
|----------------------------------------------------------------------------------------------------|----------|
| <u>Eile Vi</u> ew <u>H</u> elp                                                                                         |          |
| 🔊 Media Selection 🕥 Progress 🕎 ETOC 🔺 Analysis 🎢 Books 💹 Performance 🚺 Info                                            |          |
| Mode Location Length Error Description Additional Info                                                                 |          |
| DDP level 2.00                                                                                                    |          |
| DVD<br>Duall and (Paracite trade anth)                                                                                 |          |
| ISO9660 Data                                                                                                    |          |
| Non-zero reserved bits in Control data region code LI: RMA=40                                                          |          |
| number of Audio Title Sets 0                                                                                           |          |
| Number of Video Title Sets                                                                                             |          |
| 👷 Region 1 United States & its territories, Canada                                                                     |          |
| Hegion 2 Europe, Japan, Greenland, Egypt, South Africa, M<br>Bagion 2 Karas, Thiwan, Masay, Hang Kang, South East A    |          |
| Region 3 Rolea, Falwan, Madau, Horry Rong, South 2 ast A<br>Begion 4 Mexico, South & Central America, Australia, New Z |          |
| Region 5 Russia, Eastern Europe, India, Africa                                                                         |          |
| 🐧 Region 6 China                                                                                                    |          |
| Region 8 In-flight entertainment                                                                                       |          |
| SSCRST 0 Src not encrypted, tgt not encrypted                                                                          |          |
| Signature 88661D9D86DEAC8A48/FEU/A94AEB9CD                                                                             |          |
| DVD 30139h 1h Non-zero reserved bits in main data region code VIDED TS IED: BMA=40                                     |          |
| A DVD 3014Ch 1h Non-zero reserved bits in main data region code VIDEO TS.BUP: RMA=40                                   |          |
|                                                                                                    |          |
|                                                                                                    |          |
|                                                                                                    |          |
|                                                                                                    |          |
|                                                                                                    |          |
|                                                                                                    |          |
|                                                                                                    |          |
| Total Errors:0 Track: 1 of 1 Elapsed Time: 00:10:22                                                                    | •        |
| Total Warnings: 3 Location: 2250B0h of 2250B0h                                                                         | <u>•</u> |
| Rules: [Using Default Rules]                                                                                           |          |
| Behaviors: C:\Eclipse\ImageTools40\Ed.beh                                                                              |          |
| Start Stop Version: 4.0                                                                                                |          |

Figure 3: Signature Displayed during ImageAnalysis

| Use  | of ] | ImageSi | gnature | with | ImageV | erifv |
|------|------|---------|---------|------|--------|-------|
| 0.00 | ~    |         | 8       |      |        |       |

| a ImageVerify                                        |                                                           |             |
|------------------------------------------------------|-----------------------------------------------------------|-------------|
| <u>File View H</u> elp                               |                                                           |             |
| 🖓 Media Selection 🕼                                  | 🕽 Progress 🚯 ETOC 🚯 Analysis 🎆 Books 💹 Performance 🚯 Infi | 0           |
| Source Inputs:                                       | 📾 Signature File                                          |             |
| Set DDP Location                                     | 🕰 Signature File                                          |             |
| Set File Location                                    | C:\Images\123abc\123abc.esg                               |             |
| Set RW Location                                      | Signature File                                            |             |
| Set Partner Location                                 |                                                           |             |
| Target <u>I</u> nputs:                               | File 🗸                                                    |             |
| Set DDP Location                                     | C:\Images\123abc                                          |             |
| Set File Location                                    | C:\Images\123abc                                          |             |
| Set RW Location                                      | C:\Images\123abc                                          |             |
| Set Partner Location                                 |                                                           |             |
| Description:                                         |                                                           |             |
|                                                      |                                                           |             |
|                                                      |                                                           |             |
| Source Errors: n/a                                   | Track: Elapsed Time:                                      |             |
| Source Warnings: n/a                                 | Location:                                                 |             |
| Rules (Source): [Using L<br>Bules (Target): [Using I | Default Rules]                                            |             |
| Behaviors: C:\Eclin                                  | Jerault Rulesj                                            |             |
| Start St                                             | on I V                                                    | ersion: 4.0 |
|                                                      | 52                                                        |             |

Figure 4: ImageVerify with Signature File verification

Signature verification takes place using ImageVerify. There are two different methods available for Signature verification. One option is to use the .Signature file that was created for the image. To use the .esg file, select "Signature File" from the ImageVerify media selection drop down menu. You then need to locate and specify the proper file location using the "Set File Location" button. Figure 4 shows the Media Selection tab settings when using the Signature File as the source for verification.

This method offers a simple and effective way to input the signature data via a file. It is necessary, however, that the signature file be available to the ImageVerify workstation. This has posed a challenge for some customers who do not want the ImageVerify workstation networked and who do not want to manage removable media associated with each job. The signature file will fit on a floppy disk.

| a ImageVerify                                                            |                                                           |              |
|--------------------------------------------------------------------------|-----------------------------------------------------------|--------------|
| <u>File View H</u> elp                                                   |                                                           |              |
| 🛛 🖓 Media Selection 🖉                                                    | ) Progress 🚺 ETOC 🕦 Analysis 🎬 Books 💹 Performance 🚺 Infi | 0            |
| Source Inputs:                                                           | <ul> <li>Signature Value</li> </ul>                       |              |
| Set DDP Location                                                         | Signature Value                                           |              |
| Set Signature Value:                                                     | 88661D9D86DEAC8A487FE07A94AEB9CD                          |              |
| Set RW Location                                                          | 😥 Signature Value                                         |              |
| Set Partner Location                                                     |                                                           |              |
| Target <u>I</u> nputs:                                                   | File 💌                                                    |              |
| Set DDP Location                                                         | C:\Images\123abc                                          |              |
| Set File Location                                                        | C:\Images\123abc                                          |              |
| Set RW Location                                                          | C:\Images\123abc                                          |              |
| Set Partner Location                                                     |                                                           |              |
| Description:                                                             |                                                           |              |
|                                                                          |                                                           |              |
| Source Errors: n/a<br>Source Warnings: n/a<br>Bules (Source): Il Ising F | Track: Elapsed Time:<br>Location:                         |              |
| Rules (Target): [1]sing [                                                | )efault Rules]                                            |              |
| Behaviors: C:\Eclip                                                      | ise\ImageTools40\Ed.beh                                   |              |
| <u>Start</u>                                                             | V                                                         | /ersion: 4.0 |

Figure 5: ImageVerify with Signature Value Entry

An alternative to the Signature File verification is "Signature Value" verification. Using this approach, the actual signature value is entered into ImageVerify. The 128 bit signature is represented in a 32 character value which can be typed or input via a barcode reader. Figure 5 shows the media selection screen set for this type of verification.

Using the Signature Value method allows the ImageVerify workstation to be totally isolated and free from the problems associated with managing removable media such as a floppy diskette.

Apart from properly selecting the Signature source, ImageVerify is operarated in the same manner as any other job. In the event of a data mismatch, the rule "Signature Comparison Error" will be triggered and displayed in ImageVerify analysis screen. This is shown in Figure 6. In the event of this condition, the results need to be thoroughly investigated.

| ImageVerify - Signature Value                                                                                                    |
|----------------------------------------------------------------------------------------------------|
| Eile <u>Vi</u> ew <u>H</u> elp                                                                                                    |
| Media Selection Progress EDDC Analysis Books Performance Into          M       L Error Description       Additional Info         Signature comparison error       Source = 88661D9D86DEAC8A487FE37A94AEB9CD Target = 88661D9D86DEAC8A487FE07A94AEB9CD         Signature comparison error       Source = 88661D9D86DEAC8A487FE37A94AEB9CD Target = 88661D9D86DEAC8A487FE07A94AEB9CD         Signature comparison error       Source = 88661D9D86DEAC8A487FE37A94AEB9CD Target = 88661D9D86DEAC8A487FE07A94AEB9CD         Source       Target |
| Verify Errors:       1       Track:       1 of 1       Elapsed Time:       00:08:51         Verify Warnings:       0       Location:         Rules (Source):       [Using Default Rules]         Rules (Target):       [Using Default Rules]         Behaviors:       C:\Eclipse\ImageTools40\Ed.beh         Start       Stop       Version:                                                                                                    |

Figure 6: Signature Comparison Error